## SYSCOM® DBMaster クイック・スタートガイド

#### 本マニュアルについて

本マニュアルは、DBMaster 評価版と業務用ソフトウェアのインストールと実行に必要 な手順を説明します。DBMaster は、Microsoft Windows98/NT/2000/XP のユーザー向けに、プ ログラム・ファイルをシステムにコピーする使いやすい自動実行ユーティリティを提 供します。UNIX 及び LINUX ユーザーの場合、ユーザーが幾つかのシステム設定を入力 した後、DBMaster のインストール・シェル・スクリプトが、自動的に必要な全てのファ イルを適当なファイル・ロケーションにコピーします。オンライン・ドキュメント・セ ットには、Adobe Acrobat® Reader™を使って閲覧するドキュメントが含まれます。

#### DBMaster について

DBMasterは、コンパクトに統合された最新のデータベース・エンジン搭載の SQL デー タベース管理システムです。今日の情報管理のニーズに対応するために設計された DBMasterは、従来の SQL エンジンの限界を超えました。結果として、卓越した柔軟性 と強力さを備え、既存のデータベース機能を完全に補完すると共に豊富な最新機能が 付加されました。DBMasterには、リーズナブルで使いやすいパッケージにネイティブ ODBC インターフェース、マルチメディア管理能力、大容量のデータベース機能、クロ ス・プラットフォームのサポート等が含まれます。

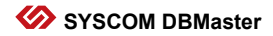

## サポートするプラットフォーム

DBMasterの拡張性のあるクロス・プラットフォーム・サポートとユニークなオープン・ア ーチテクチャは、ユーザーのニーズに対応するため継続的な成長を続けます。DBMaster の CD-ROM は、以下のプラットフォームのバージョンで使用できます。

- Win32 (Windows 98/Me/NT/2000/XP)
- Linux 2.x (with glibc 2.1)
- SCO Open Server 5.0.x
- FreeBSD 4.x
- X86 Solaris 8
- HP-UX

必要に応じて、以下のプラットフォームでもご使用頂けます。

- FreeBSD 3.x
- DG Unix
- SUN SPARC Solaris

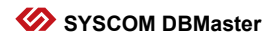

## Windows でのインストールとアップグレード

#### 動作環境

- Intel 80486 以上のプロセッサ
- 200MB 以上のディスク・スペースを推薦
- TCP/IP ネットワーク・プロトコルとネットワーク又はダイアルアップ・アダプタ 対応
- VGA 以上のディスプレイカード
- CD-ROM ドライブ

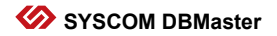

#### DBMaster のインストール

DBMaster のセットアップ・プログラムは、インストールするコンポーネントを選択す ることができます。

- 1 コンピュータを起動し、DBMasterのコンパクトディスクを CD-ROM ドライブに入れ て下さい。セットアップ・プログラムが自動的に起動します。
- 2 自動的に起動しない場合は、 [スタート] から [ファイル名を選択して実行] を 選択して下さい。 [名前] の欄に d:lautorun.exe(\*d:"に実際の CD-ROM ドライブを指 定)と入力して [OK] をクリックして下さい。プログラムが起動します。

**3** [DBMaster のインストール] をクリックして下さい。スクリーンのセットアップ・ インストラクションに従って下さい。

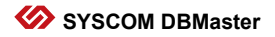

#### DBMaster のアップグレード

DBMasterを購入する時に取得した同時ユーザー・ライセンス数を増やす場合は、 CASEMakerか代理店に連絡してアップグレード・ライセンスを購入して下さい。ライ センスのシリアル番号を確認後、以下の手順に従って下さい。

- [スタート] をクリックし、[プログラム] を選択して下さい。そこから DBMaster を選択し、[アップグレード] をクリックして下さい。アップグレー ド・プログラムが起動し、現在のライセンスのシリアル番号が表示されます。
- **2** [アップグレード] ボタンをクリックして下さい。 [使用許諾契約書] が表示されます。
- 3 [使用許諾契約書]を読んで、契約の期間と条件に同意する場合は、 [同意す る]をクリックして下さい。 [登録] ダイアログボックスが、表示されます。
- **4** [氏名]、[会社名]、[シリアル番号]を入力し、[次へ]をクリックして下 さい。 [アップグレード情報] ダイアログボックスが表示されます。
- 5 アップグレード情報が正しい場合、[OK] をクリックして下さい。[サポート情報) ダイアログボックスに CASEMaker 技術サポートの連絡先が表示されます。アップグレード情報に誤りがある場合は、[戻る] をクリックして前画面に戻って 訂正して下さい。
- **6** [終了] をクリックして終了して下さい。次に DBMaster を起動する時から、新しいライセンスを使用できます。

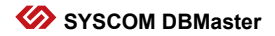

## DBMaster の起動

[スタート] をクリックし、 [プログラム] を選択して下さい。DBMaster プログラム グループを選択し、アプリケーションを選択して下さい。

注: DBMaster は、自動的にプログラム・メニューに DBMaster の全アプリケーションのシ ョートカットを含む新規プログラム・グループを作成します。

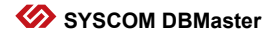

## UNIX でのインストールとアップグレード

#### 動作環境

- 200MB 以上のディスク・スペースを推薦
- CD-ROM ドライブ

#### DBMaster のインストール

DBMaster のセットアップ・プログラムは、インストールする DBMaster コンポーネント を選択することができます。

- 1 コンピュータを起動し、DBMasterのコンパクトディスクを CD-ROM ドライブに入れて下さい。セットアップ・プログラムが自動的に起動されます。CD-ROM ドライブがマウントされていない場合は、先にマウントして下さい。
- **2** UNIX システムに DBMaster という名前でアカウントを作成し、そのアカウントにロ グインして下さい。

CD-ROM ドライブ用に作業ディレクトリを Unix ディレクトリに変更して下さい。例 3 えば、CD-ROM ドライブが、/mnt/cdrom にマウントされている場合、ディレクトリ を/mnt/cdrom/unix に変更して下さい。

作業ディレクトリを現在使用しているUNIXバージョンに変更して下さい。例えば、 **4** Intel x86 PCワークステーションでRedhat Linux 6.1 オペレーティング・システムを使用 している場合、ディレクトリを/mnt/cdrom/Unix/Linux2.x86に変更して下さい。

5 セットアッププログラムを実行して、画面のセットアップの説明に従って下さい。

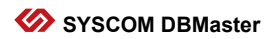

#### DBMaster のアップグレード

DBMasterを購入する時に取得した同時ユーザー・ライセンス数を増やす場合は、 CASEMakerか代理店に連絡してアップグレード・ライセンスを購入して下さい。ライ センスのシリアル番号を確認後、以下の手順に従って下さい。

- 1 作業ディレクトリを~dbmaster/version/bin に変更して下さい。このディレクトリには、現在のライセンスのシリアル番号のアップグレードに使用されるプログラムがあります。versionを現在のソフトウェアのバージョン番号に替えて下さい。
- **2** アップグレードプログラムを実行して下さい。アップグレード・プログラムが起動 し、オプションが表示されます。
- **3** 二番目のオプションの [Install New License] を選択して下さい。 [使用許諾契約 書] が表示されます。
- **4** [使用許諾契約書] を読んで、契約書の期間と条件に同意する場合は、次の手順 に進んで下さい。
- 5 ユーザーの [氏名]、 [会社名]、 [シリアル番号] を入力して下さい。各手順 毎に Enter を押して下さい。登録プログラムに入力した情報と確認が表示されます。
- 6 アップグレード情報が正しい場合、"y"を入力して、Enterキーを押して下さい。情報を訂正する場合は、"n"を入力して Enter キーを押して下さい。"y"を入力すると、 ユーザーのライセンス情報が表示され、アップグレードプログラムが終了します。 次に DBMasterを起動する時から、新しいライセンスを使用できます。

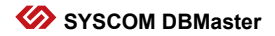

#### DBMaster の起動

作業ディレクトリを~DBMaster/version /bin に変更して下さい。DBMaster アプリケーショ ンの全ての実行ファイルは、このディレクトリに存在します。起動するアプリケーシ ョンを選択し、コマンドラインに、アプリケーション名を入力し、Enter キーを押して 下さい。

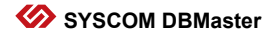

# オンライン・ドキュメント

DBMaster の CD-ROM には、CASEMaker 製品のマニュアルが含まれています。付属の Acrobat Reader を使用して、DBMaster のオンライン・マニュアルを閲覧、印刷することが できます。Acrobat Reader をインストールし、セットアップの説明に従って下さい。他 のプラットフォーム版を希望する方は、Adobe のサイトへアクセスして下さい。: http://www.adobe.com

- DBMaster のプロフィール (データシート)
- *クイック・スタートガイド*
- DBMaster 入門編
- データベース管理者参照編
- JServer Manager  $\neg \vec{\mathcal{F}} \vec{\mathcal{J}} \cdot \vec{\mathcal{F}}$
- JConfiguration Tool 参照編
- JDBA Tool ユーザーガイド
- dmSQL ユーザーガイド
- SQL 文と関数参照編
- ESQL/C プログラマー参照編
- ODBC プログラマー参照編
- エラー・メッセージ参照編
- DCI ユーザーガイド
- XML Tool ユーザーガイド

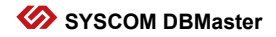

## CASEMaker への連絡方法

CASEMaker は、1982 年以来世界各地のユーザーへソリューションを提供してきました。 CASEMaker は、包括的な製品マニュアル、テクニカル・サポート・ホットライン、営業 時間外のボイスメール・サポート、定期的なソフトウェアのアップグレード等を含む拡 張性のあるサポート・サービスを提供します。

### アジア

CASEMaker Asia 11<sup>th</sup> F., No. 260 Sec. 2, Pa Teh Road, Taipei, Taiwan 104 Republic of China

| Tel:    | +886-2-2775-8645             |
|---------|------------------------------|
| Fax:    | +886-2-8773-9870             |
| E-mail: | casemaker.asia@casemaker.com |
| Web     | :www.casemaker.com           |
|         | www.dbmaker.com              |
|         | www.dbmaker.com.tw           |

#### ヨーロッパ

#### **CASEMaker Europe**

Via Pirandello 29 29100 Piacenza, Italy Tel: +39-0523-489919 Fax: +39-0523-489119 E-mail: europe@casemaker.com Web: www.casemaker.com www.dbmaker.com

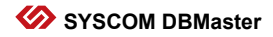

## 北米

| CASEMAker Inc.           | Tel:    | (408) 261-8265        |
|--------------------------|---------|-----------------------|
| 1680 Civic Center Drive, | Fax:    | (408) 261-2153        |
| Santa Clara,             | E-mail: | sales@casemaker.com   |
| CA 95050                 |         | support@casemaker.com |
| USA                      | Web:    | www.casemaker.com     |
|                          |         | www.dbmaker.com       |

### 日本

| DBMaker Japan |  |
|---------------|--|
| 150-0032      |  |
| 東京都渋谷区鶯谷町2番3号 |  |
| COMS 1F       |  |

| Tel:    | +81-3-5456-8838    |
|---------|--------------------|
| Fax:    | +81-3-3477-9485    |
| E-mail: | info@dbmaker.co.jp |
| Web:    | www.dbmaker.co.jp  |

©Copyright 1995-2005 Syscom Computer Engineering Co. CASEMaker 及び CASEMaker のロゴは、 CASEMaker 社の商標または登録商標です。DBMaster 及び DBMaster のロゴは、Syscom Computer Engineering 社の商標または登録商標です。ここで使用されているその他の製品 名は、その所有者の商標または登録商標で、情報として記述しています。

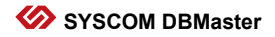